## Alipay

Table of Contents

- 1 About Alipay 2 Installing Alipay

## **About Alipay**

Alipay is a popular Chinese payment gateway. Learn more about Alipay on their website at https://global.alipay.com/.

## **Installing Alipay**

To install the Alipay payment gateway, visit [Settings] > [Company] > [Payment Gateways] > Available, and click the "Install" button for Alipay.

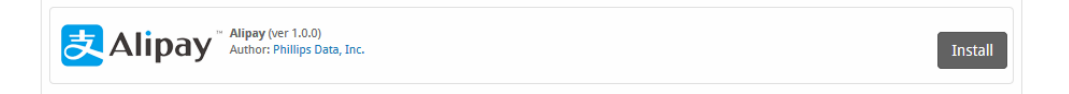

A message will be displayed, indicating that the payment gateway was successfully installed.

| The gateway was successfully installe   | ed.                                        |                           | ×             |
|-----------------------------------------|--------------------------------------------|---------------------------|---------------|
| Manage Alipay                           |                                            |                           |               |
| Gateway Options                         |                                            |                           |               |
| Merchant Email                          |                                            |                           |               |
| Merchant UID/PID                        |                                            |                           |               |
| Signature Key                           |                                            |                           |               |
| Developer Mode ?                        |                                            |                           |               |
| Accepted Currencies                     |                                            |                           |               |
| AUD<br>JPY<br>SGD - add currency<br>USD | EUR INZD - add currency THB - add currency | HKD - add currency<br>GBP |               |
|                                         |                                            | Up                        | date Settings |

## Enter the details provided by Alipay.

| Field Name          | Description                                                                            |  |
|---------------------|----------------------------------------------------------------------------------------|--|
| Merchant Email      | The email for your Alipay merchant account                                             |  |
| Merchant UID/PID    | The user/partner ID for your Alipay merchant account                                   |  |
| Signature Key       | The MD5 key from Alipay. Can be found under "My Technical Service".                    |  |
| Accepted Currencies | Check the currencies that you would like to be processed through this payment gateway. |  |
|                     | The following currencies are available:                                                |  |
|                     | AUD, EUR, HKD, JPY, NZD, GBP, SGD, THB, KRW, USD                                       |  |

When finished, click "Update Settings" to save the details. You have successfully installed and configured Alipay!